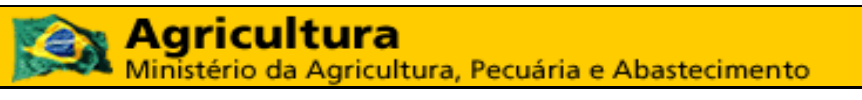

Coordenação Geral de Tecnologia da Informação - CGTI

MAPA – Manual do Usuário PGA – SIGSIF – Preenchimento Formulário Complementar

| Ministério da Agricultura, Pecuária e Abastecimento  |                  |  |  |
|------------------------------------------------------|------------------|--|--|
| Coordenação Geral de Tecnologia da Informação - CGTI |                  |  |  |
| MAPA – Manual do Usuário Versão 1.0                  |                  |  |  |
| PGA – SIGSIF – Preenchimento Formulário Complementar | Data: 17/02/2017 |  |  |

# Histórico da Revisão

| Data       | Versão | Descrição               | Autor          |  |
|------------|--------|-------------------------|----------------|--|
| 17/02/2017 | 1.0    | Elaboração do documento | Jeferson Meira |  |

| Agricultura     Ministério da Agricultura, Pecuária e Abastecimento |                  |  |  |
|---------------------------------------------------------------------|------------------|--|--|
| Coordenação Geral de Tecnologia da Informação - CGTI                |                  |  |  |
| MAPA – Manual do Usuário Versão 1.0                                 |                  |  |  |
| PGA – SIGSIF – Preenchimento Formulário Complementar                | Data: 17/02/2017 |  |  |

# Índice

| 1. | OBJETIVO                                                         | 5  |
|----|------------------------------------------------------------------|----|
| 2. | PRÉ-CONDIÇÕES                                                    | 5  |
| 3. | ATORES                                                           | 5  |
| 4. | ACESSANDO O SISTEMA                                              | 5  |
| 5. | INSTRUÇÕES                                                       | 6  |
|    | 5.1. Consultar Solicitação de Liberação de Acesso Externo        | 6  |
|    | 5.2. Nova Solicitação de Liberação de Acesso                     | 8  |
|    | 5.2.1. Informações cadastrais vinculadas ao Solicita             | 8  |
|    | 5.2.2. Dados do estabelecimento                                  | 8  |
|    | 5.2.2.1. Pesquisar estabelecimento                               | 9  |
|    | 5.2.3. Liberação de acesso externo                               | 11 |
|    | 5.2.4. Anexar arquivos diversos                                  | 13 |
|    | 5.2.5. Confirmar e enviar                                        | 16 |
|    | 5.3. Alterar Solicitação de Liberação de Acesso                  | 17 |
|    | 5.4. VISUALIZAR SOLICITAÇÃO DE LIBERAÇÃO DE ACESSO               | 18 |
|    | 5.5. VISUALIZAR OCORRÊNCIA DA SOLICITAÇÃO DE LIBERAÇÃO DE ACESSO | 20 |
|    | 5.6. Excluir Solicitação de Liberação de Acesso                  | 21 |
|    |                                                                  |    |

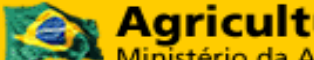

Agricultura Ministério da Agricultura, Pecuária e Abastecimento

Coordenação Geral de Tecnologia da Informação - CGTI

MAPA – Manual do Usuário

PGA – SIGSIF – Preenchimento Formulário Complementar

Data: 17/02/2017

Versão 1.0

# Índice de Figuras

| Figura 1: Menu de Acesso                                                                            | 6  |
|----------------------------------------------------------------------------------------------------|----|
| Figura 2: Consultar solicitação de liberação de acesso                                              | 6  |
| Figura 3: Resultado da consulta de solicitação de liberação de acesso                               | 7  |
| Figura 4: Incluir Solicitação – Seção 'Informações cadastrais'                                      | 8  |
| Figura 5: Incluir Solicitação – Seção 'Dados do estabelecimento'                                    | 9  |
| Figura 6: Incluir Solicitação – Pesquisar estabelecimento'                                          | 9  |
| Figura 7: Incluir Solicitação – Resultado da consulta de estabelecimento                            | 10 |
| Figura 8: Incluir Solicitação - Seção 'Dados do estabelecimento' - Preenchido                       | 10 |
| Figura 9: Incluir Solicitação – Seção 'Liberação de acesso externo'                                 | 11 |
| Figura 10: Incluir Solicitação – Seção 'Liberação de acesso externo' – Perfis de acesso             | 12 |
| Figura 11: Incluir Solicitação – Seção 'Liberação de acesso externo' – Perfis selecionados          | 12 |
| Figura 12: Incluir Solicitação – Seção 'Liberação de acesso externo' – Opção 'Gestor' igual a 'Sim' | 13 |
| Figura 13: Incluir Solicitação – Seção 'Liberação de acesso externo' – Tabela de permissões         | 13 |
| Figura 14: Incluir Solicitação – Seção 'Anexar arquivos diversos'                                   | 13 |
| Figura 15: Incluir Solicitação – Seção 'Anexar arquivos diversos' – Comprovante de vínculo          | 14 |
| Figura 16: Incluir Solicitação – Seção 'Anexar arquivos diversos' – 'Comprovante' disponível        | 14 |
| Figura 17: Incluir Solicitação – Seção 'Anexar arquivos diversos' – Dados pessoais                  | 15 |
| Figura 18: Incluir Solicitação – Seção 'Anexar arquivos diversos' – 'Dados pessoais' disponível     | 15 |
| Figura 19: Incluir Solicitação – Seção 'Anexar arquivos diversos' – Lista de arquivos anexados      | 15 |
| Figura 20: Incluir Solicitação – Confirmar e enviar – Mensagem de sucesso                           | 16 |
| Figura 21: Incluir Solicitação – Consultar situação                                                 | 16 |
| Figura 22: Alterar Solicitação – Resultado da consulta                                              | 17 |
| Figura 23: Alterar Solicitação – Confirmar e enviar – Mensagem de sucesso                           | 17 |
| Figura 24: Visualizar Solicitação – Resultado da consulta                                           | 18 |
| Figura 25: Visualizar Solicitação                                                                   | 19 |
| Figura 26: Visualizar Ocorrência – Resultado da consulta                                            | 20 |
| Figura 27: Visualizar Ocorrência                                                                    | 20 |
| Figura 28: Excluir Solicitação – Resultado da consulta                                              | 21 |

| Ministério da Agricultura, Pecuária e Abastecimento  |                  |  |  |
|------------------------------------------------------|------------------|--|--|
| Coordenação Geral de Tecnologia da Informação - CGTI |                  |  |  |
| MAPA – Manual do Usuário Versão 1.0                  |                  |  |  |
| PGA – SIGSIF – Preenchimento Formulário Complementar | Data: 17/02/2017 |  |  |

## 1. OBJETIVO

Este manual descreve os passos para que o usuário possa preencher o Formulário Complementar solicitando a liberação de acesso Externo.

## 2. PRÉ-CONDIÇÕES

Para o preenchimento deste formulário o usuário deve ter recebido o login e senha de acesso para a aplicação PGA/SIGSIF por meio do preenchimento do formulário de acesso aos sistemas do MAPA (<u>http://sistemasweb.agricultura.gov.br/solicita</u>).

O usuário necessita ter em mãos os documentos abaixo que são de inclusão obrigatória no formulário complementar.

- Documento autenticado da empresa, indicando o usuário como seu representante no sistema;
- Documento de identificação civil do usuário.

#### 3. ATORES

• Solicitante de Liberação de Acesso Externo.

### 4. ACESSANDO O SISTEMA

A aplicação está disponível no portal de aplicativos Web do MAPA. Para acessar o sistema, o usuário deve acessar o portal de aplicativos (<u>http://sistemasweb.agricultura.gov.br</u>) e selecionar a opção **[PGA-SIGSIF - Plataforma de Gestão Agropecuária - SIGSIF]**.

| Ministério da Agricultura, Pecuária e Abastecimento  |                  |  |  |
|------------------------------------------------------|------------------|--|--|
| Coordenação Geral de Tecnologia da Informação - CGTI |                  |  |  |
| MAPA – Manual do Usuário Versão 1.0                  |                  |  |  |
| PGA – SIGSIF – Preenchimento Formulário Complementar | Data: 17/02/2017 |  |  |

## 5. INSTRUÇÕES

Abaixo, encontra-se o passo-a-passo para que o usuário possa utilizar a funcionalidade 'Solicitação de Acesso Externo'.

## 5.1. Consultar Solicitação de Liberação de Acesso Externo

Ao acessar o sistema, o usuário deve selecionar o menu Administrativo > Gestão de Acesso e clicar na opção 'Solicitação de Acesso Externo'.

| Ministério da Agricultura, Pecuária e Abastecimento      |                               |  |  |
|----------------------------------------------------------|-------------------------------|--|--|
| PGA-SIGSIF                                               |                               |  |  |
| Rev.675 - PGA / Sistema de Informações Gerenciais do SIF |                               |  |  |
| Administrativo                                           |                               |  |  |
| Gestão de Acesso                                         | Solicitação de Acesso Externo |  |  |
| PGA-SIGSI                                                | -                             |  |  |

Figura 1: Menu de Acesso

O sistema apresenta a tela de consulta de solicitação de acesso externo para que o usuário possa visualizar as solicitações enviadas:

| Pesquisar                                                 |                                 |                    |                           |        |   |
|-----------------------------------------------------------|---------------------------------|--------------------|---------------------------|--------|---|
| Nacionalidade                                             | Nome completo                   |                    |                           |        |   |
| Brasileiro     Estrangeiro                                |                                 |                    |                           |        |   |
| ipo de documento                                          | Número do documento             |                    |                           | País   |   |
|                                                           | •                               |                    |                           | BRASIL | - |
| Sigla                                                     | Perfil de acesso                |                    | Permissõ                  | es     |   |
|                                                           | •                               |                    | -                         |        | • |
| ipo de estabelecimento                                    |                                 | Âmbito de inspeção |                           |        |   |
|                                                           |                                 | •                  |                           |        | - |
| aís do estabelecimento                                    | UF/Província do estabelecimento | Número controle/Re | gistro de estabelecimento |        |   |
|                                                           |                                 |                    |                           |        |   |
| NPJ/CPF                                                   | Razão social/Nome               | 9                  |                           |        |   |
|                                                           |                                 |                    |                           |        |   |
| Periodo de envio da solicitação Data inicial a Data final | Situação da solicita            | açao 🗸             |                           |        |   |
|                                                           |                                 |                    |                           |        |   |
|                                                           |                                 |                    |                           |        |   |

Figura 2: Consultar solicitação de liberação de acesso

| Ministério da Agricultura, Pecuária e Abastecimento  |                  |  |  |
|------------------------------------------------------|------------------|--|--|
| Coordenação Geral de Tecnologia da Informação - CGTI |                  |  |  |
| MAPA – Manual do Usuário                             | Versão 1.0       |  |  |
| PGA – SIGSIF – Preenchimento Formulário Complementar | Data: 17/02/2017 |  |  |

Para realizar a consulta o usuário deve preencher os campos que julgar necessário e clicar no botão

O sistema, então, apresenta uma lista com o resultado da consulta com base nos campos preenchidos pelo usuário:

Resultado

|            |                   |                     |                     |                         |                                      | C Exportar CSV                  | C Exportar XLS       |
|------------|-------------------|---------------------|---------------------|-------------------------|--------------------------------------|---------------------------------|----------------------|
| Selecione  | Nome completo     | Número do documento | Âmbito/Número       | País do estabelecimento | Razão social/Nome                    | Data de envio da<br>solicitação | Situação             |
| $\bigcirc$ | Rodrigo Rodrigues | 90517533812         | EE / ZA 28/2        | ÁFRICA DO SUL           | GELITA SOUTH AFRICA (PTY)<br>LIMITED | 05/02/2017                      | Solicitação Aprovada |
|            |                   |                     | [ Página: 1/1 ] 🛛 🛤 | < <b>1 &gt; H</b>       |                                      |                                 |                      |
|            |                   |                     |                     |                         |                                      |                                 |                      |

Figura 3: Resultado da consulta de solicitação de liberação de acesso

**OBS:** Não é necessário o preenchimento dos campos para realizar a consulta. O preenchimento serve, apenas, para filtrar os registros consultados. A consulta pode ser realizada sem o preenchimento dos campos.

Através da tela de consulta, o usuário pode:

- Preencher um formulário complementar para uma nova solicitação de acesso;
- Visualizar uma solicitação existente;
- Alterar uma solicitação existente;
- Visualizar as ocorrências de uma solicitação existente;
- Excluir uma solicitação existente;
- Exportar a lista de solicitações consultadas para uma planilha no formato .XLS
- Exportar a lista de solicitações consultadas para uma planilha no formato .CSV

**OBS:** As funcionalidades 'Exportar XLS' e 'Exportar CSV' exportarão todos os registros apresentados no resultado da consulta, não sendo necessária a seleção de algum registro.

| Ministério da Agricultura, Pecuária e Abastecimento  |                  |  |  |
|------------------------------------------------------|------------------|--|--|
| Coordenação Geral de Tecnologia da Informação - CGTI |                  |  |  |
| MAPA – Manual do Usuário Versão 1.0                  |                  |  |  |
| PGA – SIGSIF – Preenchimento Formulário Complementar | Data: 17/02/2017 |  |  |

### 5.2. Nova Solicitação de Liberação de Acesso

Para o usuário incluir uma nova solicitação de acesso, é necessário o preenchimento do formulário complementar. O usuário deve clicar no botão Preencher formulário complementar localizado na tela de consulta, referenciada no tópico 5.1 deste manual.

O sistema apresenta a tela para a inclusão de uma solicitação de liberação de acesso. Essa tela é dividida em 4 seções:

- Informações cadastrais vinculadas ao Solicita
- Dados do estabelecimento
- Liberação de acesso externo
- Anexar arquivos diversos

Informações cadastrais vinculadas ao Solicita

#### 5.2.1. Informações cadastrais vinculadas ao Solicita

A primeira seção a ser apresentada para o usuário é a seção 'Informações cadastrais vinculadas ao Solicita':

| Name annulate                        |                  |                 |                  |                              |                       |
|--------------------------------------|------------------|-----------------|------------------|------------------------------|-----------------------|
| Nome completo                        |                  |                 |                  |                              | Login                 |
| Socrates Araújo                      |                  |                 |                  |                              | socrates.xaraujo.ex   |
| Nacionalidade                        |                  |                 |                  |                              |                       |
| Brasileiro Estrangeiro               |                  |                 |                  |                              |                       |
| Tipo de documento                    |                  | Outro documento |                  | Número do documento          |                       |
| CPF                                  |                  |                 |                  | 53846662690                  |                       |
| País                                 |                  |                 |                  | Data de nascimento           | Sexo                  |
| BRASIL                               |                  |                 |                  | 01/01/1980                   | Femino 💿 Masculino    |
| É residente no Brasil?               | CEP/ZIP CODE     |                 | Logradouro       |                              |                       |
| Sim 👻                                | 70655-923        |                 | Quadra 1 Bloco C |                              |                       |
| Bairro                               |                  |                 |                  | Complemento                  |                       |
| Sudoeste                             |                  |                 |                  |                              |                       |
| Número                               | Estado/Província |                 |                  |                              |                       |
| 101                                  |                  |                 |                  |                              |                       |
| E-mail pessoal informado no Solicita |                  |                 |                  | E-mail comercial informado r | o Solicita (Opcional) |
| socrates.araujo@gmail.com            |                  |                 |                  |                              |                       |

Figura 4: Incluir Solicitação – Seção 'Informações cadastrais'

Essa seção apresenta as informações pessoais do usuário cadastradas na aplicação 'SOLICITA' e são recuperadas da base de dados, não sendo possível a alteração dos valores dos campos a partir dessa tela.

#### 5.2.2. <u>Dados do estabelecimento</u>

A segunda seção a ser apresentada para o usuário é a seção 'Dados do estabelecimento':

| Ministério da Agricultura, Pecuária e Abastecimento  |                  |
|------------------------------------------------------|------------------|
| Coordenação Geral de Tecnologia da Informação - CGTI |                  |
| MAPA – Manual do Usuário                             | Versão 1.0       |
| PGA – SIGSIF – Preenchimento Formulário Complementar | Data: 17/02/2017 |

| Dados do estabelecimento         |                   |                                      |               |
|----------------------------------|-------------------|--------------------------------------|---------------|
|                                  |                   |                                      |               |
| * Tipo de estabelecimento        |                   | Âmbito de inspeção                   |               |
|                                  | ٩                 |                                      |               |
| País                             |                   | N° controle/Registro do estabelecime | into          |
|                                  |                   |                                      |               |
| CNPJ/CPF                         | Razão social/Nome |                                      | Nome fantasia |
|                                  |                   |                                      |               |
| * E-mail da empresa para contato |                   | * E-mail da empresa para contato (co | mplementar)   |
|                                  |                   |                                      |               |

Figura 5: Incluir Solicitação - Seção 'Dados do estabelecimento'

Essa seção apresenta as informações da empresa que o usuário vai solicitar o vínculo.

**OBS:** Os únicos campos dessa seção habilitados para a edição do usuário são os campos 'E-mail da empresa para contato (complementar) '.

Para começar o preenchimento dessa seção, o usuário deve clicar no botão para consultar a empresa ao qual deseja-se vincular.

#### 5.2.2.1. Pesquisar estabelecimento

Após clicar na no botão com a lupa, o sistema apresenta a tela para consultar um estabelecimento para ser vinculado ao usuário:

| Pesquisar esta   | belecimento            |                    |                     |                                      | ж   |
|------------------|------------------------|--------------------|---------------------|--------------------------------------|-----|
| * Tipo de estabe | lecimento              |                    |                     |                                      |     |
| Nacional         |                        |                    |                     | -                                    |     |
| * Âmbito de ins  | peção                  |                    | * Países selecionad | los                                  |     |
| SIF              |                        | -                  | BRASIL              |                                      |     |
| * N° controle/Re | gistro do estabelecime | ento               |                     |                                      |     |
| 12345            |                        |                    |                     |                                      |     |
|                  |                        |                    |                     |                                      |     |
|                  |                        |                    |                     | *Campo(s) de preenchimento obrigatón | rio |
|                  |                        |                    |                     | Q Consultar S Limpar                 | r   |
| Selecione        | N° controle            | CNPJ/CPF           |                     | Razão social/Nome                    |     |
| 0                | 12345                  | 02.607.175/0001-97 | EMPRESA 002         |                                      |     |
|                  |                        | [ Página: 1/1 ]    | i ≪i <b>1</b> ⇒     | 14                                   |     |
|                  |                        |                    |                     | ✓ Incluir × Cancelat                 | r   |

Figura 6: Incluir Solicitação - Pesquisar estabelecimento'

| Ministério da Agricultura, Pecuária e Abastecimento  |                  |  |  |
|------------------------------------------------------|------------------|--|--|
| Coordenação Geral de Tecnologia da Informação - CGTI |                  |  |  |
| MAPA – Manual do Usuário                             | Versão 1.0       |  |  |
| PGA – SIGSIF – Preenchimento Formulário Complementar | Data: 17/02/2017 |  |  |

O usuário deve preencher todos os campos com os dados do estabelecimento que deseja vincular-se. e clicar no botão Consultar. O sistema, então, deve apresentar o resultado da consulta de acordo com os campos preenchidos.

O usuário deve selecionar o registro o registro e clicar no botão

| Selecione | N° controle | CNPJ/CPF            | Razão social/Nome |
|-----------|-------------|---------------------|-------------------|
| •         | 12345       | 02.607.175/0001-97  | EMPRESA 002       |
|           |             | [ Página: 1/1 ] 🛛 🗔 | ≪ 1 ⇒ ⊨           |

Figura 7: Incluir Solicitação – Resultado da consulta de estabelecimento

Após incluir o estabelecimento, o sistema preenche automaticamente os campos da seção 'Dados do estabelecimento' com os dados do estabelecimento consultado:

| * Tipo de estabelecimento        |                   | Âmbito de inspeção                    |               |  |
|----------------------------------|-------------------|---------------------------------------|---------------|--|
| Nacional Q                       |                   | SIF                                   |               |  |
| País                             |                   | N° controle/Registro do estabelecimer | ito           |  |
| BRASIL                           |                   | 12345                                 |               |  |
| CNPJ/CPF                         | Razão social/Nome |                                       | Nome fantasia |  |
| 026.071.750-00197                | EMPRESA 002       |                                       | EMPRESA 002   |  |
| * E-mail da empresa para contato |                   | * E-mail da empresa para contato (con | nplementar)   |  |
| joao@empresa.com                 |                   | maria@empresa.com                     |               |  |

Figura 8: Incluir Solicitação - Seção 'Dados do estabelecimento' - Preenchido

**OBS:** Os campos 'E-mail da empresa para contato' e 'E-mail da empresa para contato (complementar) são preenchidos manualmente pelo usuário'.

Após o preenchimento da seção 'Dados do estabelecimento' o usuário deve passar para a próxima seção, 'Liberação de acesso externo'.

Incluir

× Cancelar

| Ministério da Agricultura, Pecuária e Abastecimento  |                  |  |
|------------------------------------------------------|------------------|--|
| Coordenação Geral de Tecnologia da Informação - CGTI |                  |  |
| MAPA – Manual do Usuário Versão 1.0                  |                  |  |
| PGA – SIGSIF – Preenchimento Formulário Complementar | Data: 17/02/2017 |  |

### 5.2.3. Liberação de acesso externo

A terceira seção a ser apresentada para o usuário é a seção 'Liberação de acesso externo':

| Liberação de acesso externo |                  |              |                                                       |           |                                      |
|-----------------------------|------------------|--------------|-------------------------------------------------------|-----------|--------------------------------------|
|                             |                  |              |                                                       |           |                                      |
| Sigla                       | * Modalidade     |              |                                                       |           | Gestor de controle de acesso externo |
| Selecione 👻                 | Selecione        |              |                                                       | -         | Sim Não                              |
|                             |                  |              |                                                       |           |                                      |
| > Perfil de acesso          |                  |              |                                                       |           |                                      |
| r enn de acesso             |                  |              |                                                       |           |                                      |
|                             | Perfis de acesso |              | * Perfis selecionados                                 |           |                                      |
|                             |                  |              |                                                       |           |                                      |
|                             |                  |              |                                                       |           |                                      |
|                             |                  | →            |                                                       |           |                                      |
|                             |                  | →I           |                                                       |           |                                      |
|                             |                  | ÷            |                                                       |           |                                      |
|                             |                  |              |                                                       |           |                                      |
|                             |                  |              |                                                       |           |                                      |
|                             |                  |              |                                                       | J         |                                      |
|                             |                  |              |                                                       |           |                                      |
|                             |                  |              |                                                       |           |                                      |
| ▶ Permissões                |                  |              |                                                       |           |                                      |
| Perfis                      | selecionados     |              |                                                       | Permissõe | S                                    |
| Nenhum registro encontrado  |                  |              |                                                       |           |                                      |
|                             | [ Págin          | a: 1/1 ] 🛛 🗔 | <li> III (1) (1) (1) (1) (1) (1) (1) (1) (1) (1)</li> |           |                                      |
|                             |                  |              |                                                       |           |                                      |

Figura 9: Incluir Solicitação - Seção 'Liberação de acesso externo'

Essa seção serve para que o usuário possa incluir as permissões que deseja ter para acessar o sistema.

O usuário deve preencher os campos 'Sigla', 'Modalidade' e 'Gestor de controle de acesso externo':

- Para o campo 'Sigla', o usuário deve selecionar o sistema para o qual está solicitando acesso.
   O campo será carregado com o sistema informado pelo usuário no momento do cadastro no sistema 'SOLICITA';
- Para o campo 'Modalidade', o usuário deve selecionar a funcionalidade no sistema para a qual está solicitando acesso. Nesse caso, o usuário deve selecionar a opção '*SIGSIF/Registro de Produto*'.
- Para o campo 'Gestor de controle de acesso externo', caso o usuário seja o primeiro a estar se vinculando à empresa desejada, o sistema preenche, por padrão, a opção 'Sim'. Caso não seja o primeiro a estar se vinculando a empresa desejada, o sistema preenche a opção 'Não'.

**OBS:** Essas permissões passarão por uma análise para verificar se o usuário está apto a receber as permissões que escolheu. O avaliador poderá incluir, alterar ou remover permissões do usuário que está realizando a solicitação.

Após ser preenchido os campos os campos 'Sigla', 'Modalidade' e 'Gestor de controle de acesso externo', o sistema carrega algumas permissões no campo 'Perfis de acesso', para o usuário escolher.

| Agricultura<br>Ministério da Agricultura, Pecuária e Abastecimento |                  |  |  |
|--------------------------------------------------------------------|------------------|--|--|
| Coordenação Geral de Tecnologia da Informação - CGTI               |                  |  |  |
| MAPA – Manual do Usuário Versão 1.0                                |                  |  |  |
| PGA – SIGSIF – Preenchimento Formulário Complementar               | Data: 17/02/2017 |  |  |

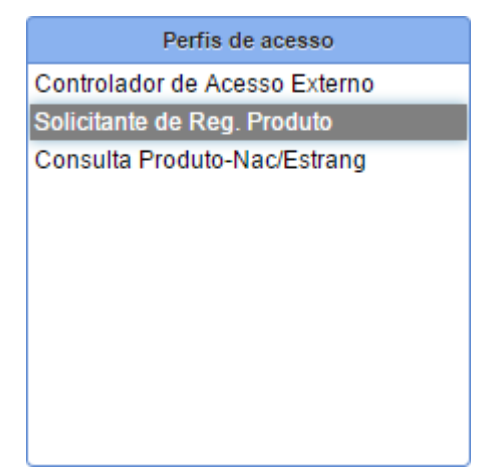

Figura 10: Incluir Solicitação - Seção 'Liberação de acesso externo' - Perfis de acesso

O usuário deve selecionar a opção 'Solicitante de Reg. Produto'. Após selecionar a opção, o usuário poderá dar dois cliques em cima da opção ou clicar no botão <sup>→</sup> para mover a opção para o campo 'Perfis selecionados':

| * Perfis selecionados       |  |  |  |
|-----------------------------|--|--|--|
| Solicitante de Reg. Produto |  |  |  |
|                             |  |  |  |
|                             |  |  |  |
|                             |  |  |  |
|                             |  |  |  |
|                             |  |  |  |
|                             |  |  |  |
|                             |  |  |  |
|                             |  |  |  |
|                             |  |  |  |

Figura 11: Incluir Solicitação – Seção 'Liberação de acesso externo' – Perfis selecionados

**OBS**<sup>1</sup>: Caso o campo 'Gestor de controle de acesso externo' esteja com a opção 'Sim', o campo 'Perfis selecionados' apresentará as opções 'Controlador de Acesso Externo', 'Solicitante de Reg. Produto' e 'Consulta Produto -Nac/Estrang'. Estes perfis são selecionados por padrão.

**OBS**<sup>2</sup>: Com o campo 'Gestor de controle de acesso externo' igual a 'Sim', o usuário poderá remover os perfis 'Solicitante de Reg. Produto' e 'Consulta Produto -Nac/Estrang', mas só poderá remover o perfil 'Controlador de Acesso Externo' caso a empresa que o usuário selecionou já tenha outro usuário com perfil de gestor aprovado.

| Ministério da A                              | <b>ura</b><br>Agricultura, Pecuária e Aba   | stecimento                                                                                                    |                                      |
|----------------------------------------------|---------------------------------------------|----------------------------------------------------------------------------------------------------|--------------------------------------|
| Coordenação Geral de Teo                     | nologia da Informação - CO                  | STI                                                                                                    |                                      |
| MAPA – Manual do Usuári                      | 0                                           |                                                                                                    | Versão 1.0                           |
| PGA – SIGSIF – Preenchim                     | ento Formulário Complement                  | ar                                                                                                    | Data: 17/02/2017                     |
| • Sigla<br>Selecione ✓<br>▶ Perfil de acesso | * Modalidade<br>SIGSIF/Registro de Produto. | * Perfis selecionados<br>Controlador de Acesso Externo<br>Solicitante de Reg. Produto<br>Consulta Produto-Nac/Estrang | Gestor de controle de acesso externo |

Figura 12: Incluir Solicitação - Seção 'Liberação de acesso externo' - Opção 'Gestor' igual a 'Sim'

Após incluir a opção 'Solicitante de Reg. Produto', o usuário pode ver que a tabela de permissões está preenchida com as permissões escolhidas. Nessa tabela, o usuário pode verificar com mais detalhes as permissões que serão concedidas através do perfil escolhido:

| Perfis selecionados           | Permissões                                                                                                    |
|-------------------------------|----------------------------------------------------------------------------------------------------|
| Solicitante de Reg. Produto   | Consulta / Solicitação de Registro de Produto, Consulta Quadro de Aviso, Apresentação de Quadro de Aviso,<br>Solicitação de Acesso Externo, Controle de Acesso Externo |
| Controlador de Acesso Externo | Solicitação de Acesso Externo, Avaliação de Solicitação de Acesso Externo, Controle de Acesso Externo, Consulta /<br>Solicitação de Registro de Produto                |
| [ Página: 1/1 ]               | 14 <4 <b>1</b> b> b1                                                                                                    |

Figura 13: Incluir Solicitação - Seção 'Liberação de acesso externo' - Tabela de permissões

Após o preenchimento da seção 'Liberação de acesso externo', o usuário deve passar para a próxima seção, 'Anexar arquivos diversos'.

#### 5.2.4. Anexar arquivos diversos

A quarta seção a ser apresentada para o usuário é a seção 'Anexar arquivos diversos':

| Anexar arquivos diversos     |                        |                           |                      |                  |        |
|------------------------------|------------------------|---------------------------|----------------------|------------------|--------|
| ome do arquivo               |                        |                           | Envio o              | brigatório       |        |
| Selecione                    |                        |                           | -                    |                  |        |
| elecionar arquivo            |                        |                           |                      |                  |        |
|                              |                        |                           |                      |                  |        |
|                              |                        |                           |                      |                  |        |
|                              |                        |                           |                      |                  |        |
| ▶ Lista de arquivos anexados |                        |                           |                      |                  |        |
|                              |                        |                           |                      |                  |        |
| Nome do arquivo              | Módulo                 | Natureza da solicitação   | Envio<br>obrigatório | Data de inclusão | Opções |
| Nenhum registro encontrado   |                        |                           |                      |                  |        |
|                              | [ Pági                 | na: 1/1 ] 14 <4 🕨 🕨       |                      |                  |        |
| Figura 2                     | 14: Incluir Solicitaçã | o – Secão 'Anexar arquivo | s diversos'          |                  |        |

Figura 14: Incluir Solicitação – Seção 'Anexar arquivos diversos

Essa seção serve para o usuário anexar os arquivos necessários para a aprovação da solicitação de acesso externo. Esses arquivos, também, passarão por análise.

| ©MAPA - SIGSIF | Página 13 de 21 |
|----------------|-----------------|
|                |                 |

| Ministério da Agricultura, Pecuária e Abastecimento  |                  |
|------------------------------------------------------|------------------|
| Coordenação Geral de Tecnologia da Informação - CGTI |                  |
| MAPA – Manual do Usuário                             | Versão 1.0       |
| PGA – SIGSIF – Preenchimento Formulário Complementar | Data: 17/02/2017 |

O usuário deve anexar 2 arquivos obrigatórios:

Para estabelecimento Nacional:

- Cópia do instrumento social do estabelecimento (contrato social ou outros instrumentos legais que demonstre a pessoal responsável pela a empresa, como Ata de constituição de Cooperativa ou Associação);
- Cópia do documento de identificação pessoal do representante legal (RG, CNH, etc, lembrando que deve ser o mesmo documento informado no cadastro do sistema);
- No caso de usuários que não sejam representantes legal da empresa, deve ser anexada procuração ou indicação (com assinatura registrada em cartório) na qual o representante legal delegue a gestão de acesso ao Sistema PGA/SIGSIF ao referido usuário (que deve apresentar cópia de sua identificação civil).

Para estabelecimento **Estrangeiro**:

- Cópia do documento emitido por autoridade do país de origem informando o representante do estabelecimento, para os fins de que tratam esta Instrução Normativa;
- Cópia do documento de identificação pessoal do representante do estabelecimento;
- <u>No caso de usuários que não sejam representantes legal do estabelecimento, deve ser</u> <u>anexada indicação da empresa, com reconhecimento por autoridade do país de origem, na</u> <u>qual o representante delegue a gestão de acesso ao Sistema PGA/SIGSIF ao referido usuário</u> (que deve apresentar cópia de sua identificação pessoal).

O primeiro arquivo é o comprovante de vínculo com a empresa. No campo 'Nome do arquivo', o usuário deve selecionar a opção referente ao comprovante de vínculo com a empresa:

| * Nome do arquivo                    |   | Envio obrigatório |
|--------------------------------------|---|-------------------|
| Comprovante de vínculo com a empresa | • | Sim               |

Figura 15: Incluir Solicitação – Seção 'Anexar arquivos diversos' – Comprovante de vínculo

**OBS:** As opções presentes no campo 'Nome do arquivo' podem estar diferentes, dependendo da configuração realizada pelo administrador do sistema.

Logo em seguida, o usuário deve clicar no botão **Q** Procurar e selecionar o arquivo necessário. Após selecionar o arquivo, ele estará disponível para ser inserido à solicitação.

| Selecionar arqui  | vo               |               |                                                  |
|-------------------|------------------|---------------|--------------------------------------------------|
| <b>Q</b> Procurar | + Inserir        | 🛍 Limpar      |                                                  |
| Comprovante       | de vínculo.pdf   | 239.3 KB      | <b>û</b>                                         |
| Figura 16: Inc    | luir Solicitação | – Seção 'Ane> | ar arquivos diversos' – 'Comprovante' disponível |

O usuário deve clicar no botão + Inserir para que o arquivo seja inserido à solicitação.

O mesmo procedimento deve ser realizado para o segundo arquivo a ser anexado, 'Dados pessoais do

| Ministério da Agricultura, Pecuária e Abastecimento  |                  |
|------------------------------------------------------|------------------|
| Coordenação Geral de Tecnologia da Informação - CGTI |                  |
| MAPA – Manual do Usuário                             | Versão 1.0       |
| PGA – SIGSIF – Preenchimento Formulário Complementar | Data: 17/02/2017 |

usuário. '

Para o segundo arquivo, o usuário deve anexar um único documento contendo seus dados pessoais. No campo 'Nome do arquivo', o usuário deve selecionar a opção referente aos dados pessoais:

| Nome do arquivo           |   | Envio obrigatório |  |
|---------------------------|---|-------------------|--|
| Dados pessoais do usuário | • | Sim               |  |

Figura 17: Incluir Solicitação - Seção 'Anexar arquivos diversos' - Dados pessoais

**OBS:** As opções presentes no campo 'Nome do arquivo' podem estar diferentes, dependendo da configuração realizada pelo administrador do sistema.

Logo em seguida, o usuário deve clicar no botão *Q Procurar* e selecionar o arquivo necessário. Após selecionar o arquivo, ele estará disponível para ser inserido à solicitação.

| Selecionar arquiv                                                                               | vo             |          |  |  |
|-------------------------------------------------------------------------------------------------|----------------|----------|--|--|
| Q Procurar                                                                                      | + Inserir      | 🛍 Limpar |  |  |
| Dados pessoais                                                                                  | - Sócrates.pdf | 239.3 KB |  |  |
| Figura 18: Incluir Solicitação – Seção 'Anexar arquivos diversos' – 'Dados pessoais' disponível |                |          |  |  |

O usuário deve clicar no botão + Inserir para que o arquivo seja inserido à solicitação.

O usuário pode verificar os arquivos anexados através da tabela 'Lista de arquivos anexados'.

| Nome do arquivo               | Módulo                      | Natureza da solicitação                                | Envio<br>obrigatório | Data de inclusão | Opções |  |
|-------------------------------|-----------------------------|--------------------------------------------------------|----------------------|------------------|--------|--|
| Comprovante de vínculo.pdf    | SIGSIF/Registro de Produto. | Formulário Complementar de Liberação de Acesso Externo | Sim                  | 20/02/2017       | •      |  |
| Dados pessoais - Sócrates.pdf | SIGSIF/Registro de Produto. | Formulário Complementar de Liberação de Acesso Externo | Sim                  | 20/02/2017       | ۵      |  |
| [Página: 1/1] 14 <4 1 P> PI   |                             |                                                        |                      |                  |        |  |

Figura 19: Incluir Solicitação - Seção 'Anexar arquivos diversos' - Lista de arquivos anexados

**OBS**<sup>1</sup>: O sistema só permite anexar um arquivo para cada tipo de arquivo selecionado, ou seja, um arquivo para o documento de vínculo com a empresa e um documento para dados pessoais.

**OBS2**<sup>2</sup> O sistema só permite anexar arquivos com extensão .DOC, .DOCX, .PDF, .XLS, .XLSX, .ODF, .JPG, .PNG, e que não excedam o limite de tamanho máximo de 5MB.

| Ministério da Agricultura, Pecuária e Abastecimento  |                  |
|------------------------------------------------------|------------------|
| Coordenação Geral de Tecnologia da Informação - CGTI |                  |
| MAPA – Manual do Usuário                             | Versão 1.0       |
| PGA – SIGSIF – Preenchimento Formulário Complementar | Data: 17/02/2017 |

## 5.2.5. <u>Confirmar e enviar</u>

Após ter preenchido corretamente todos os campos necessários, o usuário deve clicar no botão Confirmar e enviar para que o formulário preenchido solicitando o acesso seja enviado para a análise.

O usuário recebe a mensagem que o registro foi incluído.

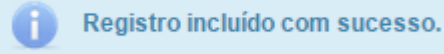

Figura 20: Incluir Solicitação - Confirmar e enviar - Mensagem de sucesso

Para acompanhar o andamento da solicitação, o usuário poderá consultar a solicitação cadastrada na tela de consulta, seguindo os passos descritos no <u>tópico 5.1</u> deste manual. A situação da solicitação encontra-se no resultado da consulta, na coluna 'Situação':

Situação

Solicitação Enviada

Figura 21: Incluir Solicitação – Consultar situação

O resultado da avaliação com o parecer da análise é enviado para o e-mail informado no cadastro realizado na aplicação 'SOLICITA'.

| Ministério da Agricultura, Pecuária e Abastecimento  |                  |
|------------------------------------------------------|------------------|
| Coordenação Geral de Tecnologia da Informação - CGTI |                  |
| MAPA – Manual do Usuário                             | Versão 1.0       |
| PGA – SIGSIF – Preenchimento Formulário Complementar | Data: 17/02/2017 |

## 5.3. Alterar Solicitação de Liberação de Acesso

Para alterar sua solicitação, o usuário deve consultar a solicitação cadastrada (seguindo os passos descritos no <u>tópico 5.1</u> deste manual), selecionar a solicitação no resultado da consulta e clicar no betão **Alterar** 

| Dolao     |                 |                     |                     |                         |                   |                                 |                     |
|-----------|-----------------|---------------------|---------------------|-------------------------|-------------------|---------------------------------|---------------------|
|           |                 |                     |                     |                         |                   |                                 |                     |
| Resultado | 1               |                     |                     |                         |                   |                                 |                     |
|           |                 |                     |                     |                         |                   | ⓒ Exportar CSV                  | S Exportar XLS      |
| Selecione | Nome completo   | Número do documento | Âmbito/Número       | País do estabelecimento | Razão social/Nome | Data de envio da<br>solicitação | Situação            |
| •         | Socrates Araújo | 53846662690         | EE / 1444S/LCEE     | BRASIL                  | EMPRESA 02        | 20/02/2017                      | Solicitação Enviada |
|           |                 |                     | [ Página: 1/1 ] 🛛 🗔 | ≪ 1 ⇒ ⊨                 |                   |                                 |                     |
|           |                 |                     |                     |                         |                   |                                 | noin 🗎 Evolvir      |

Figura 22: Alterar Solicitação – Resultado da consulta

**OBS:** Para o usuário alterar sua solicitação de acesso, a situação da mesma deve estar como 'Solicitação enviada'. Caso contrário o usuário não conseguirá alterar sua solicitação.

O sistema apresenta a tela para a alteração da solicitação de liberação de acesso. Essa tela é dividida em 4 seções e seu preenchimento segue o mesmo procedimento da inclusão de uma solicitação, descritos no <u>tópico 5.2</u> deste manual.

Para verificar o passo-a-passo para preenchimento dos campos das seções citadas, basta clicar nos links referenciados abaixo:

- <u>5.2.1. Informações cadastrais vinculadas ao Solicita</u>
- 5.2.2. Dados do estabelecimento
- <u>5.2.3. Liberação de acesso externo</u>
- <u>5.2.4. Anexar arquivos diversos</u>

Ao final da alteração, o usuário deve clicar no botão **Confirmar e enviar**. O usuário recebe a mensagem que o registro foi alterado.

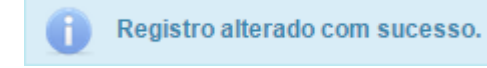

Figura 23: Alterar Solicitação - Confirmar e enviar - Mensagem de sucesso

O funcionamento referente à análise segue o mesmo procedimento descrito no tópico 5.2.5. Confirmar <u>e enviar</u> deste manual.

| Ministério da Agricultura, Pecuária e Abastecimento  |                  |
|------------------------------------------------------|------------------|
| Coordenação Geral de Tecnologia da Informação - CGTI |                  |
| MAPA – Manual do Usuário                             | Versão 1.0       |
| PGA – SIGSIF – Preenchimento Formulário Complementar | Data: 17/02/2017 |

## 5.4. Visualizar Solicitação de Liberação de Acesso

Para visualizar sua solicitação, o usuário deve consultar a solicitação cadastrada (seguindo os passos descritos no <u>tópico 5.1</u> deste manual), selecionar a solicitação no resultado da consulta e clicar no botão **Q Visualizar**.

| Resultado | )               |                     |                     |                         |                   |                                 |                     |
|-----------|-----------------|---------------------|---------------------|-------------------------|-------------------|---------------------------------|---------------------|
|           |                 |                     |                     |                         |                   | C Exportar CSV                  | 조 Exportar XLS      |
| Selecione | Nome completo   | Número do documento | Âmbito/Número       | País do estabelecimento | Razão social/Nome | Data de envio da<br>solicitação | Situação            |
| •         | Socrates Araújo | 53846662690         | EE / 1444S/LCEE     | BRASIL                  | EMPRESA 02        | 20/02/2017                      | Solicitação Enviada |
| $\square$ |                 |                     | [ Página: 1/1 ] 🗖 🗔 | ≪ 1 ⇒ ы                 |                   |                                 |                     |
|           |                 |                     |                     |                         | Q Visualizar      | r 🔍 Visualizar ocorré           | ência 🛱 Excluir     |

Figura 24: Visualizar Solicitação - Resultado da consulta

O usuário, então, visualiza as informações da sua solicitação de acesso.

Visualizar solicitação de liberação de acesso externo

| Informações cadastrais vinculad                       | las ao Solicita      |
|-------------------------------------------------------|----------------------|
| Nome completo:                                        | Socrates Araújo      |
| Login:                                                | socrates.xaraujo.ex  |
| Nacionalidade:                                        | Brasileira           |
| País:                                                 | BRASIL               |
| Número do documento:                                  | 53846662690          |
| Data de nascimento:                                   | 01/01/1980           |
| Tipo de documento:                                    | CPF                  |
| Outro documento:                                      |                      |
| Sexo:                                                 | M                    |
| É residente no Brasil?:                               | Sim                  |
| CEP/ZIP CODE:                                         |                      |
| Logradouro:                                           |                      |
| Bairro:                                               |                      |
| Complemento:                                          |                      |
| Número:                                               |                      |
| Estado/Província:                                     |                      |
| E-mail pessoal informado no Solicita:                 | socrates@hotmail.com |
| E-mail comercial informado no<br>Solicita (Opcional): |                      |
| Dados do estabelecimento                              |                      |
| Tipo de estabelecimento:                              | Nacional             |
| Âmbito de inspeção:                                   | EE                   |
| País:                                                 | BRA                  |
| N° controle/Registro do<br>estabelecimento:           | 1444S/LCEE           |
| CNPJ/CPF:                                             |                      |
| Razão social/Nome:                                    | EMPRESA 02           |
| Nome fantasia:                                        |                      |
| E-mail da empresa para contato:                       | joão@email.com       |
| E-mail da empresa para contato<br>(complementar):     | maria@email.com      |

©MAPA - SIGSIF

| Ministério da                                                                                                    | t <b>ura</b><br>Agricultura, Pe                                  | cuária e Abastecimento                                                                                                    |                                                                                   |                                                          |
|----------------------------------------------------------------------------------------------------|------------------------------------------------------------------|----------------------------------------------------------------------------------------------------|-----------------------------------------------------------------------------------|----------------------------------------------------------|
| Coordenação Geral de Te                                                                                                    | cnologia da Infe                                                 | ormação - CGTI                                                                                                    |                                                                                   |                                                          |
| MAPA – Manual do Usuár                                                                                                    | io                                                               |                                                                                                    | Versão 1.0                                                                        |                                                          |
| PGA – SIGSIF – Preenchimento Formulário Complementar Data: 17/02/2017                                                                                                    |                                                                  |                                                                                                    |                                                                                   |                                                          |
| Liberação de acesso externo     Sigla: PGA / Sis     Modalidade: SIGSIF/R     Gestor de controle de acesso Sim     externo:     Perfil de ace     Controlador de Acesso Externo     Solicitante de Ren Produto | tema de Informações Gerenciais o<br>egistro de Produto.<br>\$\$0 | do SIF<br>Permi<br>Solicitação de Acesso Externo, Avaliação de Solicitação de Ace<br>Solicitação de Registro de Produto<br>Consulta / Solicitação de Registro de Produto, Consulta Quadro | <b>issões</b><br>⊧sso Externo, Controle de Aces<br>o de Aviso, Apresentação de Οι | so Externo, Consulta /<br>nadro de Aviso, Solicitação de |
|                                                                                                    | [ Página: 1                                                      | Acesso Externo, Controle de Acesso Externo                                                                                                    |                                                                                   |                                                          |
| ▶ Arquivos diversos<br>Nome do arquivo                                                                                                    | Módulo                                                           | Natureza da solicitação                                                                                                    | Envio<br>obrigatório                                                              | Data de inclusão                                         |
| Comprovante de vínculo da empresa.pdf                                                                                                    | SIGSIF/Registro de Produto.                                      | Formulário Complementar de Liberação de Acesso Externo                                                                                                    | Sim                                                                               | 20/02/2017                                               |
| Dados pessoais - Socrates.pdf                                                                                                    | SIGSIF/Registro de Produto.                                      | Formulario Complementar de Liberação de Acesso Externo                                                                                                    | Sim                                                                               | 20/02/2017                                               |

Figura 25: Visualizar Solicitação

**OBS:** Não é possível realizar alterações na tela de visualização. A tela serve, somente, para a apresentação dos dados da solicitação.

Após o usuário visualizar os dados da sua solicitação, o mesmo deve clicar no botão **voltar** para retornar à tela com o resultado da consulta.

S Voltar

| Ministério da Agricultura, Pecuária e Abastecimento  |                  |
|------------------------------------------------------|------------------|
| Coordenação Geral de Tecnologia da Informação - CGTI |                  |
| MAPA – Manual do Usuário                             | Versão 1.0       |
| PGA – SIGSIF – Preenchimento Formulário Complementar | Data: 17/02/2017 |

## 5.5. Visualizar Ocorrência da Solicitação de Liberação de Acesso

Todas as alterações que acontecem em uma solicitação cadastrada, são registradas para que possa ser acompanhada pelo usuário. O registro dessas alterações é chamado de 'Ocorrência'.

Para visualizar as ocorrências da sua solicitação, o usuário deve consultar a solicitação cadastrada (seguindo os passos descritos no <u>tópico 5.1</u> deste manual), selecionar a solicitação no resultado da consulta e clicar no botão **Q Visualizar ocorrência**.

| Resultado | þ               |                     |                 |                         |                   |                                 |                     |
|-----------|-----------------|---------------------|-----------------|-------------------------|-------------------|---------------------------------|---------------------|
|           |                 |                     |                 |                         |                   | ⓒ Exportar CSV                  | C Exportar XLS      |
| Selecione | Nome completo   | Número do documento | Âmbito/Número   | País do estabelecimento | Razão social/Nome | Data de envio da<br>solicitação | Situação            |
| •         | Socrates Araújo | 53846662690         | EE / 1444S/LCEE | BRASIL                  | EMPRESA 02        | 20/02/2017                      | Solicitação Enviada |
|           |                 |                     | [ Página: 1/1 ] | < 1 > >                 |                   |                                 |                     |
|           |                 |                     |                 |                         |                   |                                 |                     |

Figura 26: Visualizar Ocorrência – Resultado da consulta

O usuário, então, visualiza as ocorrências da sua solicitação de acesso.

Visualizar ocorrências de solicitação de liberação de acesso externo

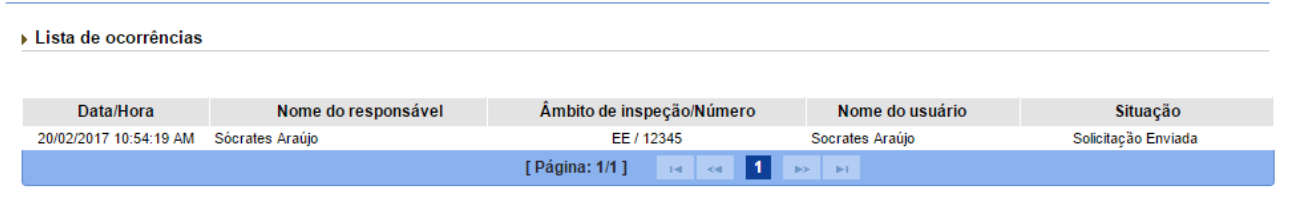

Figura 27: Visualizar Ocorrência

Após o usuário visualizar as ocorrências da sua solicitação, o mesmo deve clicar no botão **solicita** para retornar à tela com o resultado da consulta.

🔍 Visualizar 🖉 🖌 Alterar 🚺 🔍 Visualizar ocorrência

Voltar

| Ministério da Agricultura, Pecuária e Abastecimento  |                  |  |  |  |
|------------------------------------------------------|------------------|--|--|--|
| Coordenação Geral de Tecnologia da Informação - CGTI |                  |  |  |  |
| MAPA – Manual do Usuário                             | Versão 1.0       |  |  |  |
| PGA – SIGSIF – Preenchimento Formulário Complementar | Data: 17/02/2017 |  |  |  |

## 5.6. Excluir Solicitação de Liberação de Acesso

Para excluir sua solicitação, o usuário deve consultar a solicitação cadastrada (seguindo os passos descritos no <u>tópico 5.1</u> deste manual), selecionar a solicitação no resultado da consulta e clicar no botão **Excluir**.

| Resultado | )                                |                                    |                                                       |                                   |                   |                           |                                 |
|-----------|----------------------------------|------------------------------------|-------------------------------------------------------|-----------------------------------|-------------------|---------------------------|---------------------------------|
|           |                                  |                                    |                                                       |                                   |                   | ⓒ Exportar CSV            | C Exportar XLS                  |
|           |                                  |                                    |                                                       |                                   |                   | Data de envio da          |                                 |
| Selecione | Nome completo                    | Número do documento                | Ambito/Número                                         | Pais do estabelecimento           | Razão social/Nome | solicitação               | Situação                        |
| Selecione | Nome completo<br>Socrates Araújo | Número do documento<br>53846662690 | Ambito/Número<br>EE / 1444S/LCEE                      | Pais do estabelecimento<br>BRASIL | Razão social/Nome | solicitação<br>20/02/2017 | Situação<br>Solicitação Enviada |
| Selecione | Nome completo<br>Socrates Araújo | Número do documento<br>53846662690 | Ambito/Número<br>EE / 1444S/LCEE<br>[ Página: 1/1 ] 🖂 | Pais do estabelecimento BRASIL    | Razão social/Nome | solicitação<br>20/02/2017 | Situação<br>Solicitação Enviada |

Figura 28: Excluir Solicitação - Resultado da consulta

**OBS:** Para o usuário excluir sua solicitação de acesso, a situação da mesma deve estar como 'Solicitação enviada'. Caso contrário o usuário não conseguirá excluir sua solicitação.